## How to save a fillable PDF as a standard PDF form

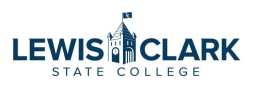

Works does not accept fillable PDF forms. When you upload a completed fillable PDF form to Works, the content and signatures will not be retained.

Fillable PDF forms, such as the MER, Travel Authorization and Grants P-Card Purchase Request forms need to be printed to PDF to retain the information and signatures when uploaded to Works. Follow the steps below to print to pdf.

1 Open the fillable PDF form (such as a completed MER, Travel Authorization or Grants P-Card Purchase Request forms). Click on the File menu.

| File Ed    | -forn        | n-new-fy25 test TEST1.pdf - Adobe Acrobat Pro 2020<br>View Window Help                                                                                                    |   |          | -                       |       | ×   |
|------------|--------------|----------------------------------------------------------------------------------------------------|---|----------|-------------------------|-------|-----|
| Hom        | е            | Tools mer-form-new-fy2 ×                                                                                                    |   |          | ?                       | Sign  | In  |
| B          |              |                                                                                                    | • |          | Ş                       | •••   |     |
| <u>leo</u> | Sigi<br>Plea | ned and all signatures are valid.<br>ase fill out the following form.                                                                                                    | ) | Sear     | ch tools                |       |     |
| ۵<br>۵     |              | Update: 1024         Meal/Entertainment Request         For the complete Employee Meals and Refreshment policy refer to policy 4.116         For the complete Entertainment, Public Relations policy refer to policy 4.117 | ^ | Po<br>B) | Create PDI<br>Combine F | iles  |     |
| Ø          |              | Is this event open to the public? If NO-Continue Is the intent for student use only? IF NO-Continue                                                                                                    |   |          | Edit PDF                |       |     |
| Ó.         |              | Event Date: 02/01/25 Start Time: 8:00 am End Time: 5:00 pm                                                                                                    |   | B        | Export PDF              | :     |     |
|            |              | Event name, location and explanation of business purpose:<br>FSDSDFSDFSFSDFDF                                                                                                    |   | č0       | Organize F              | ages  |     |
|            |              |                                                                                                    |   | C.       | Send for C              | ommer | nts |
|            |              | Number of Attendees:     Cost of meals/refreshments:     Cost per person:       1     50.00     50.00                                                                                                    |   | Þ        | Comment                 |       |     |
|            | •            | Employee Meals & Refreshment not to exceed maximum allowable per person                                                                                                    |   | Cu       | Fill & Sign             |       |     |
|            |              | Public Relations expenses not to exceed maximum allowable per person-                                                                                                    |   |          | Scan & OC               | R     |     |
|            |              | Breakfast or Refreshments - \$13.75 Lunch - \$19.25 Dinner - \$30.25                                                                                                    |   | 0        | Protect                 |       |     |
|            |              | List of attendees: Attach additional sheet if more space is needed                                                                                                    |   | Ø.       | Certificate             | 5     |     |
|            |              | SFSDFDSFS                                                                                                    |   | B        | Prepare Fc              | rm    |     |
|            |              |                                                                                                    |   |          |                         |       |     |

2 Select Print

| Dpen                                                                                                    | Ctrl+O                                                             |              |                |                                       |            |        |     |   |            | ?          | S     | ign In |
|----------------------------------------------------------------------------------------------------|--------------------------------------------------------------------|--------------|----------------|---------------------------------------|------------|--------|-----|---|------------|------------|-------|--------|
| Reopen PDFs from last session                                                                                        | •                                                                  | 1            | Θ              | $\oplus$                              | 64.5%      | •      | E . |   |            | Ş          | •••   |        |
| E Save                                                                                                    | Ctrl+S                                                             | Panel        |                | lighligl                              | nt Existii | ng Fie | lds |   | Sear       | rch tools  |       |        |
| Save <u>A</u> s Shif<br>Save as Ot <u>h</u> er                                                                       | t+Ctrl+S<br>▶                                                      |              | 1              | LEWI                                  | SICL       | ARK    | ^   |   | Po         | Create PI  | )F    |        |
| Export To                                                                                                    | +                                                                  | /            |                | STAT                                  | E COLLE    | GE     |     |   | <b>B</b> ì | Combine    | Files |        |
| Share File                                                                                                    |                                                                    | tent for st  | udent use o    | only? IF NC                           | - Continue |        | •   |   |            | Edit PDF   |       |        |
| <u>C</u> lose File                                                                                                   | Ctrl+W                                                             | am           | End Ti         | <sub>me:</sub> 5:0                    | 0 pm       |        |     |   | B          | Export PD  | )F    |        |
| Properties                                                                                                    | Ctrl+D                                                             | -            |                |                                       |            |        | 1   |   | Ě0         | Organize   | Page  | S      |
| 1 Ci) \mer form now fr25 tort TEST1 ndf                                                                              | Ctrl+P                                                             |              |                |                                       |            |        |     |   | C          | Send for   | Com   | ments  |
| 2 C:\Users\\mer-form-new-fy25.pdf                                                                                    |                                                                    | nts:         | Cost 50.       | t per per<br>00                       | son:       |        |     |   | Ş          | Commen     | t     |        |
| 3 C:\Users\\Test printed to PDF.pdf<br>4 C:\Clearwater_Countyce_2024_Q4_(1).pd                                       | f                                                                  | allowabl     | e per pe       | rson 🖸                                | 30.25      |        |     | • | C.         | Fill & Sig | n     |        |
| 5 C:\Users\\City_of_Orofino_SAM.gov.pdf                                                                              |                                                                    | ple per p    | person-        | , , , , , , , , , , , , , , , , , , , |            |        |     |   |            | Scan & C   | CR    |        |
| Exit Application                                                                                                    | Ctrl+Q                                                             | Func         | D<br>ding sour | inner - Ş<br>ce: Loc                  | 30.25      |        |     |   | 0          | Protect    |       |        |
| List of attendees: Attach additional sheet if m                                                                      | List of attendees: Attach additional sheet if more space is needed |              |                |                                       |            |        |     |   |            | Certificat | es    |        |
|                                                                                                    |                                                                    |              |                |                                       |            |        |     |   | 8          | Prepare F  | orm   |        |
| This MER form must be signed and submitted with the req                                                              | uisition or ex                                                     | pense claim, | supported      | by itemize                            | d receipts |        |     |   | Po         | More Too   | ols   |        |
| tior processing. Its rules on substantiation of business expe<br>time, date, place, business purpose, and attendees. | enses require                                                      | itemizea rec | eipts, aocu    | mentation                             | orthe      |        |     |   |            |            |       |        |

## From the Printer drop down, select Print to PDF

| e E       | dit Vi       | iew Window Help                                              |                                                           |                                                                                  |                                                                                                    |          |         |  |
|-----------|--------------|--------------------------------------------------------------|-----------------------------------------------------------|----------------------------------------------------------------------------------|----------------------------------------------------------------------------------------------------|----------|---------|--|
| lon       | ne           | Tools mer-form-new-fy2 ×                                     |                                                           |                                                                                  |                                                                                                    | ?        | Sign In |  |
| 9         | 8            | Print                                                        |                                                           |                                                                                  |                                                                                                    | ×        | 1       |  |
| <u>h.</u> | Sigr<br>Plea | Printer: Microsoft Print to PDF                              | Properties                                                | A <u>d</u> vanced                                                                |                                                                                                    | Help ⑦   |         |  |
| 3         |              | Adobe PDF<br>Copies: <sub>Fax</sub> []                       | ] Print in grayscale (black and white) 🗌 Save ink/toner 🕕 |                                                                                  |                                                                                                    |          |         |  |
| -         |              | Pages HP LaserJet 500 color MFP M570 Series Fax              | Comments & Forms                                          |                                                                                  |                                                                                                    |          |         |  |
|           |              | All HP31C351 (HP DeskJet 2600 series)                        |                                                           | Document and Markups v                                                           |                                                                                                    |          |         |  |
| N         |              | O Curr ImageNow Printer                                      |                                                           |                                                                                  |                                                                                                    |          |         |  |
| 2         |              | Page Microsoft Print to PDF<br>Microsoft XPS Document Writer |                                                           | Sammanze commen <u>r</u> s                                                       |                                                                                                    |          |         |  |
|           |              | Mo<br>OneNote (Desktop)                                      |                                                           | Scale: 100%                                                                      |                                                                                                    |          |         |  |
| 5         |              | Page S OneNote for Windows 10                                |                                                           | 8.5 x 11 ln                                                                      | ches                                                                                                    |          |         |  |
| -16       |              | Size Poster Multiple                                         | Booklet                                                   | Meal/Enterta                                                                     | inment Request                                                                                                    | CLARK    |         |  |
|           |              | ⊖Fit                                                         |                                                           | Is this event open to the                                                        | public? MNDOmine is the intent for student use only? If ND-Orean                                                                                                    | .        | es      |  |
|           |              | ○ Actual size                                                |                                                           | Complete prior t<br>Event Date: 020125                                           | to event:                                                                                                    | <u>m</u> |         |  |
|           |              | Shrink oversized pages                                       |                                                           | Event name, location<br>FSDSDFSDFSFSDF                                           | on and explanation of business purpose:<br>FDF                                                                                                    |          | iments  |  |
|           |              | Custom Scale: 100 %                                          |                                                           |                                                                                  |                                                                                                    |          |         |  |
|           |              |                                                              |                                                           | 1                                                                                | Ecost of mesis/refreshments: Cost per person:                                                                                                    |          |         |  |
|           |              | Choose paper source by PDF page size                         |                                                           | Employee Meals &<br>Breakfast or Refres                                          | Refreshment not to exceed maximum allowable per person<br>hments-\$13.75 Lunch - \$ 19.25 Dinner - \$30.25                                                                                                    |          |         |  |
|           | •            | Orientation:                                                 |                                                           | Public Kelations exp<br>Breakfast or Refres                                      | hments - \$13.75 Lunch - \$ 19.25 Dinner - \$30.25                                                                                                    |          |         |  |
|           |              | Auto po <u>r</u> trait/landscape                             |                                                           | List of attendees:                                                               | Attach additional sheet if more space is needed                                                                                                    |          |         |  |
|           |              | ○ Portrait                                                   |                                                           |                                                                                  |                                                                                                    |          |         |  |
|           |              | ◯ Landscape                                                  |                                                           | This MER form must be a<br>for processing. HE rules<br>time, date, place, busing | signed and submitted with the negatistion or expense claim, supported by herefeed resets<br>on substantiation of business expenses require therized resetsor, documentation of the<br>sup parpose, and attendens. | -        |         |  |
|           |              |                                                              |                                                           | Jessica (22)<br>Waddington tee<br>Requestor Signature                            | en sentre neues<br>sensor en en neues<br>sensor en en neues<br>Approver Signature                                                                                                    |          |         |  |
|           |              |                                                              |                                                           |                                                                                  | Tresident, Provost, or VP, 8 required                                                                                                    | -        |         |  |
|           |              |                                                              |                                                           |                                                                                  | and the synthesis and a set of the set                                                                                                    |          |         |  |
|           |              |                                                              |                                                           | <                                                                                |                                                                                                    | ~        |         |  |

## 4 Click "Print"

| <u>k</u> | igr | Printer: Microsoft Print to PDF                                                   | ~                                                                                  | Properties                                                                                                 | Advanced                                                                                                    | Help 🖓                                                                                                    | -           |  |  |  |
|----------|-----|-----------------------------------------------------------------------------------|------------------------------------------------------------------------------------|----------------------------------------------------------------------------------------------------|----------------------------------------------------------------------------------------------------|----------------------------------------------------------------------------------------------------|-------------|--|--|--|
| P<br>P   | lea | <u>C</u> opies: 1                                                                 | e (black and white)                                                                |                                                                                                    |                                                                                                    |                                                                                                    |             |  |  |  |
| 9        | Ē   | Pages to Print                                                                    | Comments & Fo                                                                      |                                                                                                    |                                                                                                    |                                                                                                    |             |  |  |  |
|          |     | <ul> <li>All</li> </ul>                                                           |                                                                                    |                                                                                                    | Document and                                                                                                    |                                                                                                    |             |  |  |  |
|          |     | Current page                                                                      | Summarize Co                                                                       | 0                                                                                                    |                                                                                                    |                                                                                                    |             |  |  |  |
| 9        |     | Pages 1                                                                           |                                                                                    |                                                                                                    | Scalo: 100%                                                                                                    |                                                                                                    | =           |  |  |  |
| L        |     | P More Options                                                                    |                                                                                    | 85 x 11 lr                                                                                                 |                                                                                                    |                                                                                                    |             |  |  |  |
| Jac      |     | Page Sizing & Handling (i)                                                        |                                                                                    |                                                                                                    | Unit A T T T                                                                                                    | 1                                                                                                    |             |  |  |  |
|          |     | Size Poster Multiple                                                              |                                                                                    | Booklet                                                                                                    | Meal/Entertainment Request                                                                                                    | binment Request                                                                                                    |             |  |  |  |
|          |     | ⊖Eit                                                                              |                                                                                    |                                                                                                    | Littlevent operation in particip information in the interference of the constant of the constant of the consta |                                                                                                    |             |  |  |  |
|          |     | ○ Actual size                                                                     |                                                                                    | Event Date: Bablish                                                                                        | on and explanation of business purpose:                                                                                                    | ments                                                                                                    |             |  |  |  |
|          |     | Shrink oversized pages                                                            | PSOSDPROFOPOP                                                                      |                                                                                                    |                                                                                                    |                                                                                                    |             |  |  |  |
|          |     | Custom Scale: 100 %                                                               | Number of Attendees: Cost of mesia/refreshments: Cost per person:<br>1 60.00 50.00 |                                                                                                    |                                                                                                    |                                                                                                    |             |  |  |  |
|          |     | Choose paper source by PDF page size                                              | Employee Meals &<br>Breakfast or Refres                                            | Refreshment not to exceed maximum allowable per person<br>hments: \$13.75 Lunch - \$19.25 Dinner - \$30.25 |                                                                                                    |                                                                                                    |             |  |  |  |
|          |     | Orientation                                                                       |                                                                                    | Public Relations ex<br>Breakfast or Refres                                                                 | IIC Relations expenses not to exceed maximum allowable per person-<br>alfast or Refreshments - 513.75 Lunch - 5 19.25 Dinner - 530.25                                                                                                    |                                                                                                    |             |  |  |  |
|          |     | Auto portrait/landscape                                                           |                                                                                    | Is Alcohol included<br>List of attendees:                                                                  |                                                                                                    |                                                                                                    |             |  |  |  |
|          |     | ○ Portrait                                                                        |                                                                                    | SPSOFOSPS                                                                                                  |                                                                                                    |                                                                                                    |             |  |  |  |
|          |     | ◯ Landscape                                                                       |                                                                                    |                                                                                                    | This MER form must be<br>for processing, IRS rules<br>time, date, pisce, busin                                                                                                    | signed and submitted with the regulation or expense claim, supported by iterrited monipts<br>on substantiation of business separates require iterated receipts, documentation of the<br>suppropos, and attendess.                                                                                                    |             |  |  |  |
|          |     |                                                                                   |                                                                                    |                                                                                                    | Jessta<br>Waddington ex<br>Requestor Signature                                                                                                    | An analy Analy<br>The second and the second and the s |             |  |  |  |
|          |     |                                                                                   |                                                                                    |                                                                                                    | Ischule agerdas, irvitat                                                                                                    | Tresident, Provast, or 197, If required                                                                                                    |             |  |  |  |
|          |     |                                                                                   |                                                                                    |                                                                                                    |                                                                                                    |                                                                                                    |             |  |  |  |
|          |     |                                                                                   |                                                                                    |                                                                                                    | <                                                                                                    | >                                                                                                    |             |  |  |  |
|          |     |                                                                                   |                                                                                    | Page 1 of 1                                                                                                |                                                                                                    |                                                                                                    |             |  |  |  |
|          |     | Page <u>S</u> etup                                                                |                                                                                    |                                                                                                    |                                                                                                    | Print Cancel                                                                                                    |             |  |  |  |
|          |     | time, date, place, business purpose, and attendees.                               | _                                                                                  |                                                                                                    | and the familie                                                                                                    |                                                                                                    |             |  |  |  |
|          | J   | essica Digitally signed by Jessica<br>Waddington Date: 2025.01.30 13:19:31-08:007 | Jessica Wa                                                                         | addington Waddingto<br>Date: 202                                                                           | gned by Jessica<br>in<br>5.01.30 13:32:41 -08'00'                                                                                                    | Store and share fi                                                                                                    | iles in the |  |  |  |
|          | R   | Requestor Signature                                                               | Approver Sigr                                                                      | nature                                                                                                    |                                                                                                    | Document C                                                                                                    | loud        |  |  |  |

Save the file

5

(i)

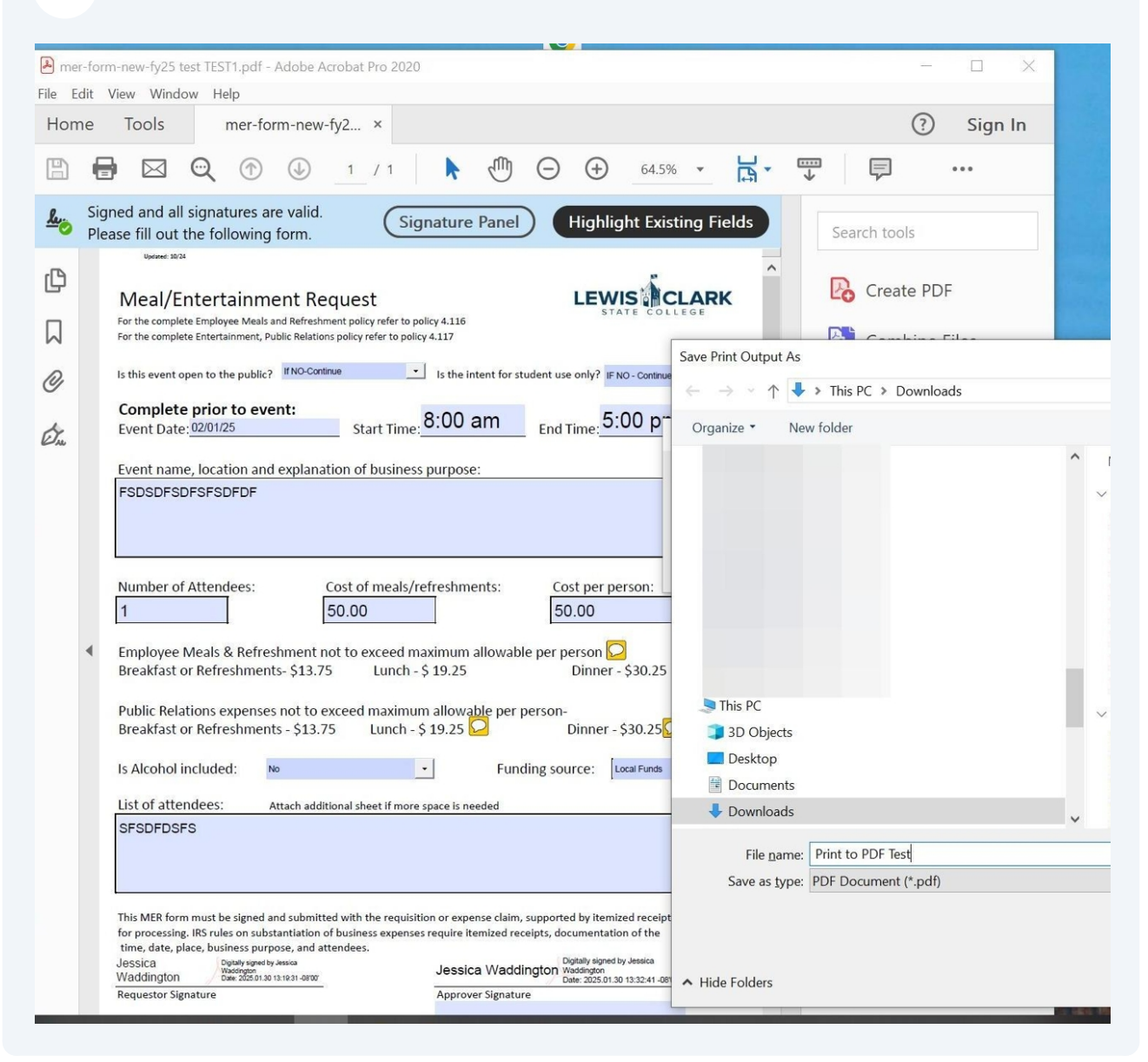

The file size will now meet the PDF file size requirement for Works (5 MB) and the information and signatures on the fillable form will be retained.